|                                                                                                    | WA DEPARTMENT OF                                                                               | I-CRIME                                                                                                    |             |
|----------------------------------------------------------------------------------------------------|------------------------------------------------------------------------------------------------|----------------------------------------------------------------------------------------------------|-------------|
| IOWA                                                                                                    |                                                                                                |                                                                                                    |             |
| OFFICTION ALL W                                                                                                    | lowa                                                                                           | a Uniform Crime Reporting System(TE                                                                                                    |             |
| Home                                                                                                    | Home                                                                                           |                                                                                                    |             |
| File Imports                                                                                                    | Good Morning, Rel                                                                              | becca Dyer of IOWA DEPARTMENT OF PU                                                                                                    |             |
| Data Center                                                                                                    | ~                                                                                              |                                                                                                    |             |
| FBI Extracts                                                                                                    | Pleas the advised that repo                                                                    | orts in working item are NOT complete and will not be inclu                                                                                                    |             |
| LE Employee Data                                                                                                    | these reputs at your earlie                                                                    | est convenier in thome                                                                                                    |             |
| Messages                                                                                                    |                                                                                                | File Imports                                                                                                    |             |
| Report Center                                                                                                    | ×                                                                                              | Good M                                                                                                    | or          |
| System Admin                                                                                                    | ~                                                                                              | 🛢 Data Center 🗸 🗸                                                                                                    |             |
| Agency Admin                                                                                                    | ~                                                                                              | S AND AND AND AND AND AND AND AND AND AND                                                                                                    | oth         |
| System Logging                                                                                                    | ~                                                                                              | BI Extracts                                                                                                    | nu          |
| Agency Logging                                                                                                    | ~                                                                                              | Please be ac                                                                                                    | lvis        |
| FAQ                                                                                                    | ~                                                                                              |                                                                                                    |             |
| <b>ep Two</b> : Sele<br>earch of the s                                                                                                    | ect <b>Search</b> from drop<br>specific incident.                                              | odown menu options. This will take you to a new screen                                                                                                    | to begin th |
| tep Two: Sele<br>earch of the s                                                                                                    | ect <i>Search</i> from drop<br>specific incident.<br>DWA DEPARTMENT OF<br><b>UBLIC SAFETY</b>  | odown menu options. This will take you to a new screen                                                                                                    | to begin th |
| tep Two: Sele<br>earch of the s                                                                                                    | ect <i>Search</i> from drop<br>specific incident.<br>DWA DEPARTMENT OF<br><b>PUBLIC SAFETY</b> | odown menu options. This will take you to a new screen                                                                                                    | to begin th |
| tep Two: Sele<br>earch of the s                                                                                                    | ect <i>Search</i> from drop<br>specific incident.<br>DWA DEPARTMENT OF<br>DUBLIC SAFETY        | odown menu options. This will take you to a new screen                                                                                                    | to begin th |
| tep Two: Sele<br>earch of the selection of the selection of                                                                                                    | ect <i>Search</i> from drop<br>specific incident.<br>DWA DEPARTMENT OF<br>DUBLIC SAFETY        | odown menu options. This will take you to a new screen                                                                                                    | to begin th |
| Home<br>Home<br>Home<br>Home<br>Home                                                                                                    | ect <i>Search</i> from drop<br>specific incident.                                              | odown menu options. This will take you to a new screen                                                                                                    | to begin th |
| tep Two: Sele<br>earch of the selection of the selection of                                                                                                    | ect <i>Search</i> from drop<br>specific incident.<br>DWA DEPARTMENT OF<br>DUBLIC SAFETY        | odown menu options. This will take you to a new screen<br>F I-CRIME<br>va Uniform Crime Reporting System(TE<br>Rebecca Dyer of IOWA DEPARTMENT OF PL<br>properts pending in Working Items**                                                                                                    | to begin th |
| tep Two: Sele<br>earch of the selection of the selection of                                                                                                    | ect Search from drop<br>specific incident.                                                     | odown menu options. This will take you to a new screen       F     I-CRIME       va Uniform Crime Reporting System(TE       Rebecca Dyer of IOWA DEPARTMENT OF PL       omplete reports pending in Working Items**       ports in working item are NOT complete and will not be includiest on your inclusion in | to begin th |
| tep Two: Sele<br>earch of the sele<br>earch of the selection<br>Price Price Price<br>Home<br>Home<br>File Imports<br>Data Center<br>Search<br>Working Items<br>New Incident Report                                                                                                    | Context Search from drop<br>specific incident.                                                 | Dedown menu options. This will take you to a new screen                                                                                                    | to begin th |
| tep Two: Sele<br>earch of the selection of the selection of                                                                                                    | Cover Search from drop<br>specific incident.                                                   | Dedown menu options. This will take you to a new screen                                                                                                    | to begin th |
| tep Two: Sele<br>earch of the sele<br>earch of the selection<br>of the selection<br>of | Context Search from drop<br>specific incident.                                                 | Dedown menu options. This will take you to a new screen                                                                                                    | to begin th |
| tep Two: Sele<br>earch of the selection of the selection of                                                                                                    | Cover Search from drop<br>specific incident.                                                   | Dedown menu options. This will take you to a new screen                                                                                                    | to begin th |
| tep Two: Sele<br>earch of the sele<br>earch of the selection<br>in the selection of the selection<br>in the selection of the selection<br>in the selection of the selection<br>in the selection of the selection<br>in the selection of the selection<br>in the selection of the selection of                                                                                                    | Cont Search from drop<br>specific incident.                                                    | Dedown menu options. This will take you to a new screen                                                                                                    | to begin th |
| tep Two: Sele<br>earch of the selection of the selection of                                                                                                    | Cover Search from drop<br>specific incident.                                                   | Dedown menu options. This will take you to a new screen                                                                                                    | to begin th |

| Step Three: Enter the incident number within the Report Identifier.                                              |         |                                                      |  |  |  |
|----------------------------------------------------------------------------------------------------|---------|------------------------------------------------------|--|--|--|
| A DEPARTMENT OF<br>ILIC SAFETY                                                                                   | I-CRIME |                                                      |  |  |  |
| Iowa Uniform Crime Reporting System(TEST) A 0 Rebecca Dyer                                                       |         |                                                      |  |  |  |
| <b>Q</b> Search Criteria                                                                                         |         | <b>^</b>                                             |  |  |  |
| <u>Ag</u> ency:<br>Report Type:<br>Month of Submission:                                                          | All     | Report Identifier: 316456431   Year of Submission:   |  |  |  |
|                                                                                                    |         | Q Search                                             |  |  |  |
| Ensure that Report Type is marked as All, Month of Submission is Blank and Year of Submission is Blank.          |         |                                                      |  |  |  |
| A DEPARTMENT OF<br>LIC SAFETY I-CRIME<br>Iowa Uniform Crime Reporting System(TEST)                               |         |                                                      |  |  |  |
| Q Search Criteria                                                                                                |         | <b>^</b>                                             |  |  |  |
| Agency:<br>Report Type:                                                                                          | All     | Report Identifier:     316456431                     |  |  |  |
| Month of Submission:                                                                                             | ~       | Year of Submission:                                  |  |  |  |
|                                                                                                    |         | Q Search                                             |  |  |  |
| <b>Step Four</b> : Once information has been entered, select the green <i>Search</i> button to begin the search. |         |                                                      |  |  |  |
| <u>Ag</u> ency:<br>Report Type:<br>Month of Submission:                                                          | All *   | Report Identifier: 316456431   Year of Submission: ~ |  |  |  |
|                                                                                                    |         | Q Search                                             |  |  |  |

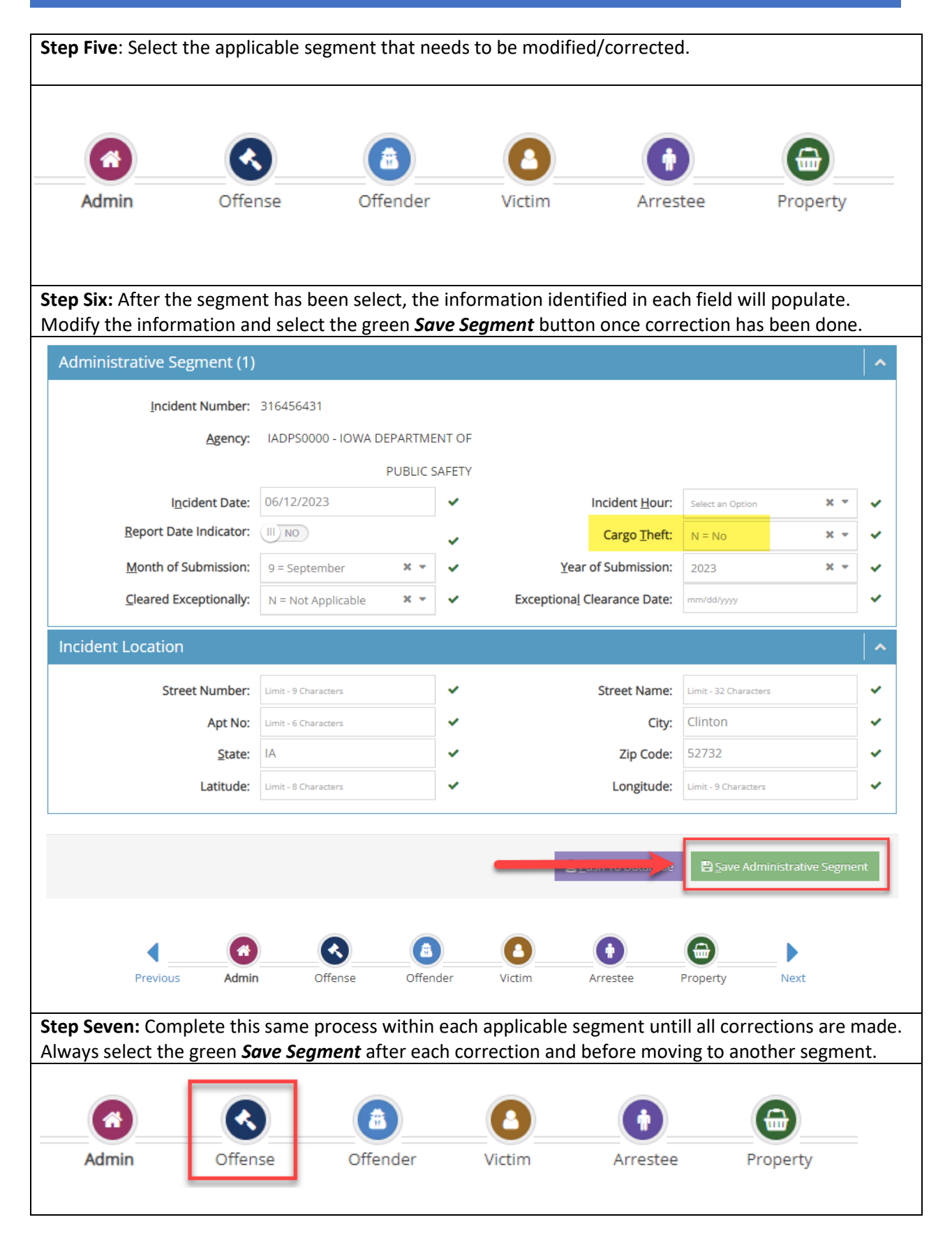

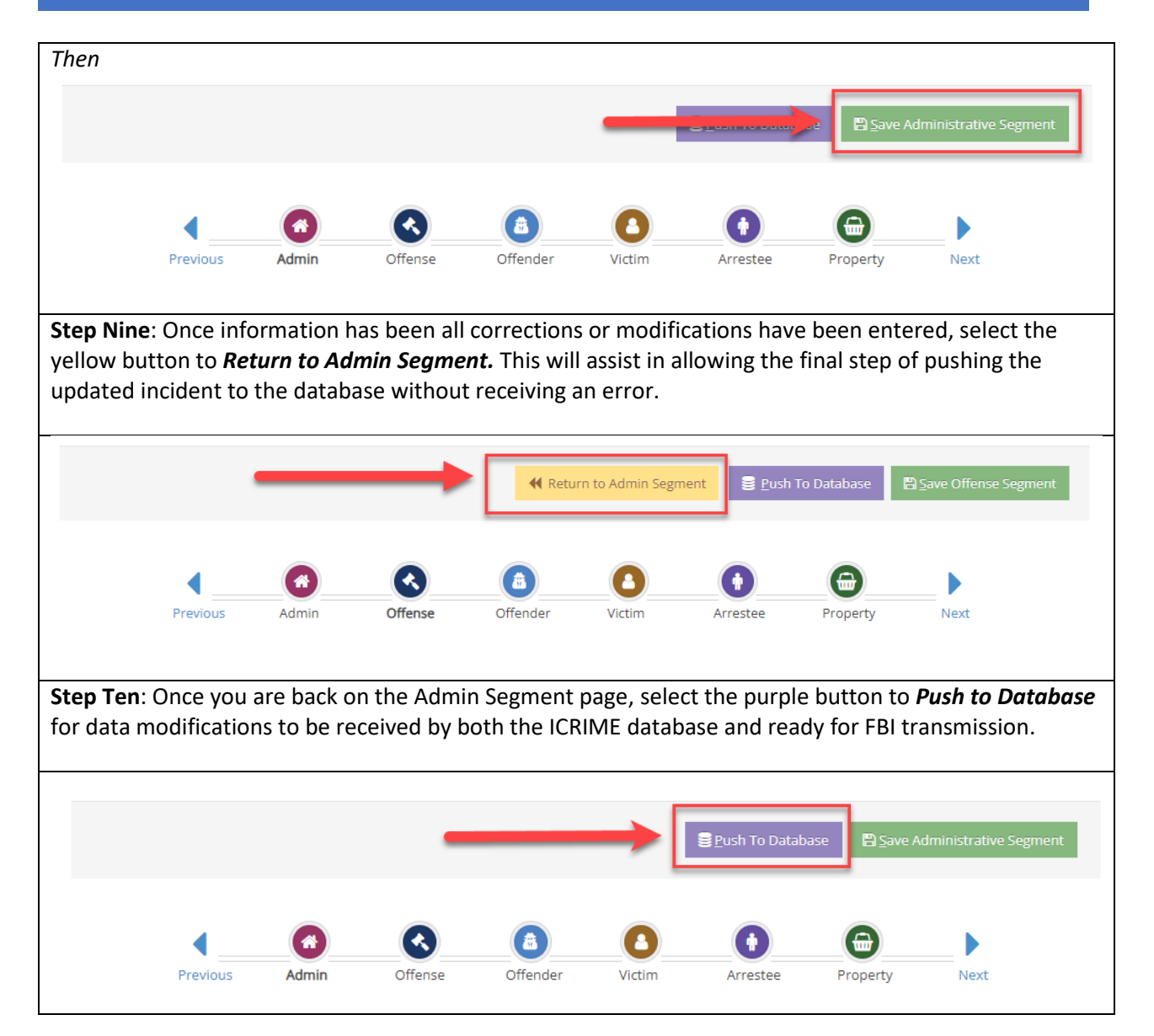